# **AMX 530BT**

## Instrukcja instalacji i konfiguracji AMX 530BT dla systemów operacyjnych XP, 7 i 10

### 1. Instalacja i konfiguracja AMX 530BT dla Windows XP

System Windows XP z dodatkiem Service Pack 2 wyposażony został w wewnętrzne mechanizmy obsługi urządzeń Bluetooth®.

W przypadku komputerów nie wyposażonych w interfejs Bluetooth® należy podłączyć Adapter Bluetooth® do portu USB.

Urządzenie AMX 530 powinno być wetknięte do gniazda diagnostycznego samochodu. Zapłon musi być włączony.

Należy uruchomić program zarządzania urządzeniami Bluetooth® (Rysunek 1).

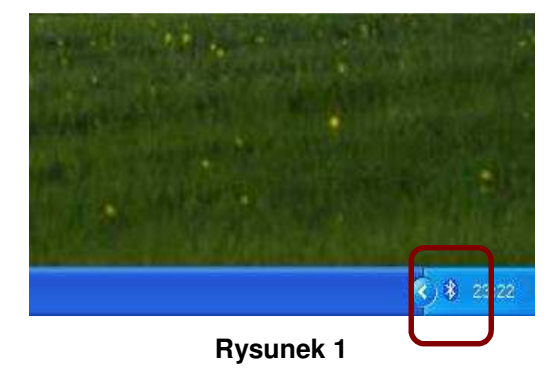

Pojawi się okno (Rysunek ). Proszę wybrać przycisk 'Dodaj...'

| Irządzenia | Opcje | Porty COM | Sprzęt |             |
|------------|-------|-----------|--------|-------------|
|            |       |           |        |             |
|            |       |           |        |             |
|            |       |           |        |             |
|            |       |           |        |             |
|            |       |           |        |             |
|            |       |           |        |             |
|            |       |           |        |             |
|            |       |           |        |             |
|            |       |           |        |             |
|            |       |           |        |             |
|            |       |           |        |             |
|            |       | Usuń      |        | Właściwości |
| Dodaj.     |       |           |        |             |

**Rysunek 2** 

W kolejnym oknie (Rysunek) należy zaznaczyć opcję 'Moje urządzenie jest ustawione i gotowe do znalezienia' i wcisnąć przycisk 'Dalej'. Komputer rozpocznie poszukiwania urządzeń Bluetooth® znajdujących się w pobliżu. Jeżeli wszystko przebiegnie prawidłowo wyświetli się okno jak na Rysunek

Uwaga! Proszę się upewnić czy AMX 530 wetknięty jest w złącze diagnostyczne pojazdu i włączony jest zapłon.

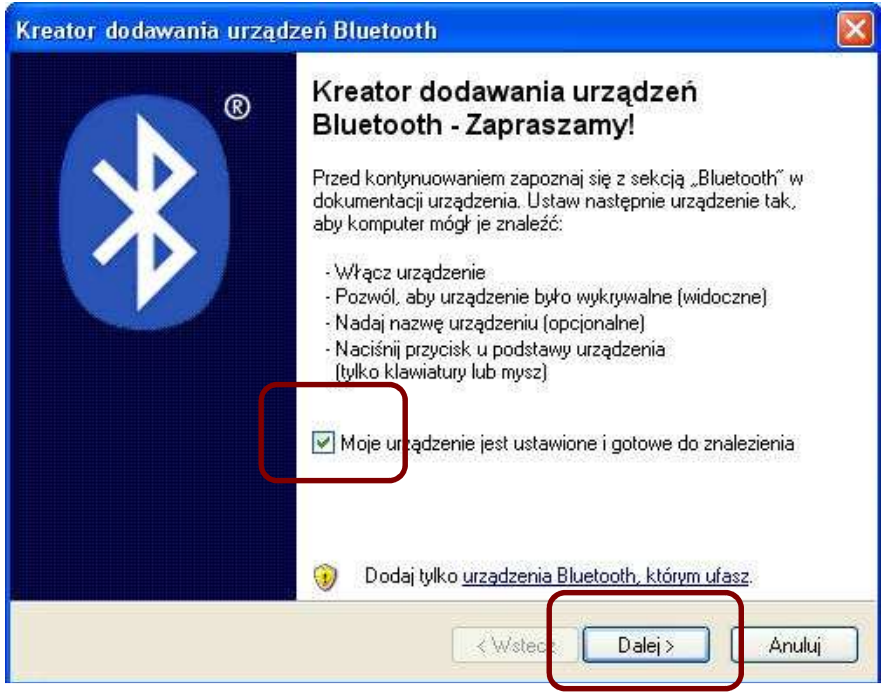

**Rysunek 3** 

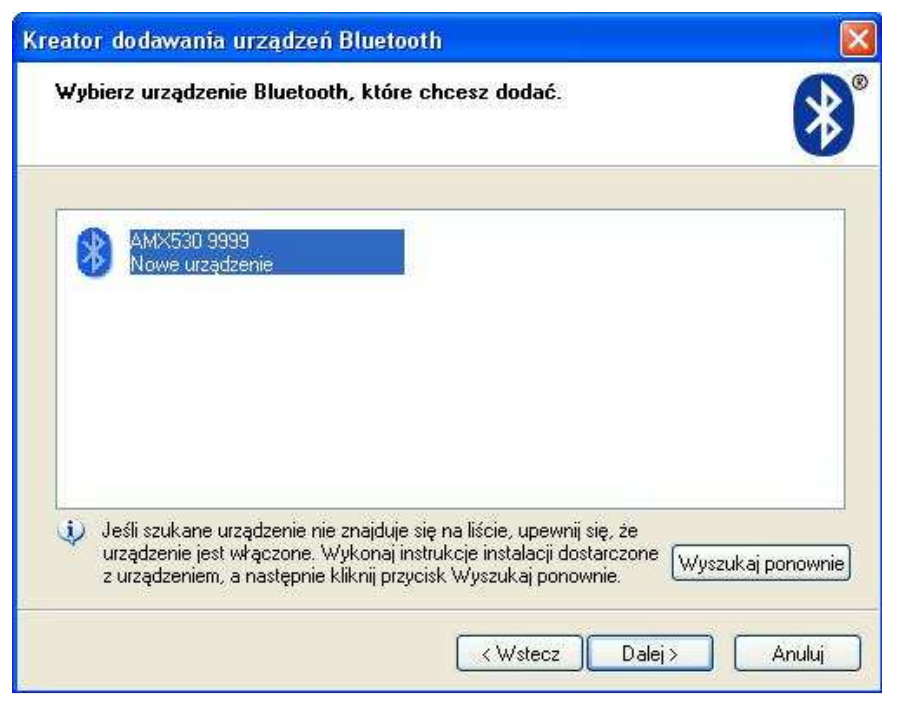

**Rysunek 4** 

Proszę wybrać z listy wykrytych urządzeń Bluetooth® skaner AMX 530 a następnie wcisnąć 'Dalej'.

| Czy potrzebujesz klucz dostępu, aby dodać urządze                                                                                                    | nie?                                                 | *    |
|----------------------------------------------------------------------------------------------------|------------------------------------------------------|------|
| Aby uzyskać odpowiedź na to pytanie, zapoznaj się z sekcją "<br>dostarczonej wraz z urządzeniem. Jeśli dokumentacja określa l                                        | Bluetooth" w dokumentacji<br>klucz dostępu, użyj go. |      |
| O Wybierz dla mnie klucz dostępu                                                                                                    |                                                      |      |
| 📀 Użyj klucza dostępu znajdującego się w dokumentacji:                                                                                                    | 9999                                                 |      |
| 🔿 Pozwół mi wybrać mój własny klucz dostępu:                                                                                                    |                                                      |      |
| 🔿 Nie używaj klucza dostępu                                                                                                    |                                                      |      |
| Należy zawsze używać <u>klucza dostępu</u> , chyba że urządze<br>Zalecane jest używanie klucza dostępu o długości od 8 do<br>klucz dostępu, tym bardziej bezpieczny. | nie nie obsługuje go.<br>o 16 cyfr. Im dłuższy jest  |      |
|                                                                                                    |                                                      |      |
| (Wstecz                                                                                                    | Dalei > An                                           | ului |

**Rysunek 5** 

W kolejnym oknie (Rysunek) należy wprowadzić kod PIN (jest nim **numer seryjny** AMX 530). Wpisany kod potwierdza się wciskając przycisk 'Dalej'. Komputer dokona próby połączenie z AMX 530. Jeżeli kod PIN został prawidłowo wprowadzony wówczas pojawi się okno jak na Rysunek. Wyświetlony zostanie numer portu szeregowego który przydzielony został AMX 530. Proszę wcisnąć 'Zakończ'.

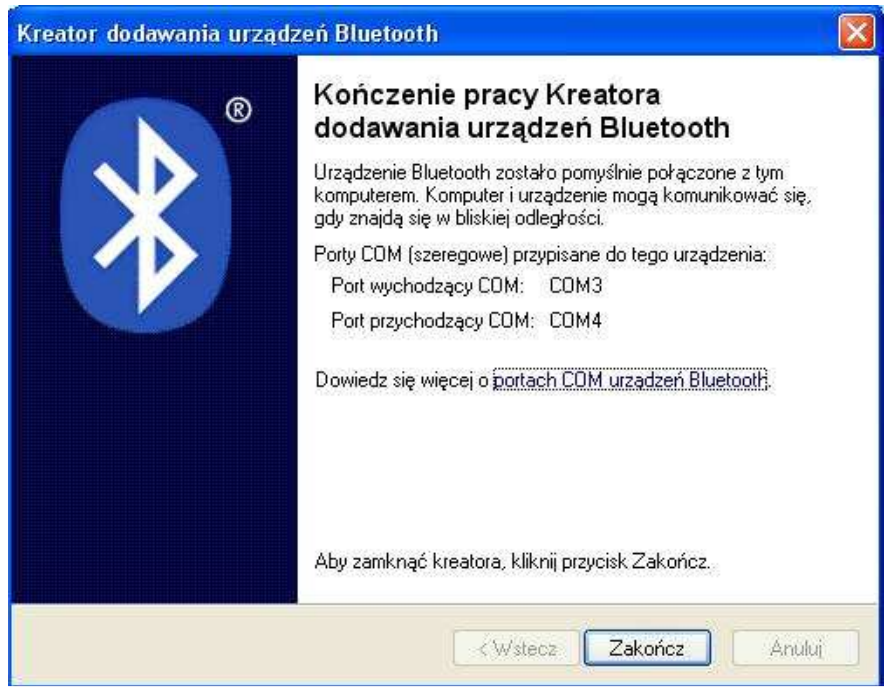

**Rysunek 6** 

Urządzenie AMX 530 z Bluetooth® powinien zostać zainstalowany w systemie jako jeden z portów szeregowych COM. Konfiguracja programu AMX530 polega na prawidłowym wybraniu portu szeregowego. Zalecamy skorzystanie z funkcji automatycznego wyszukiwania urządzenia. Z menu 'Opcje' należy wybrać 'COM/USB' następnie 'Inny' oraz 'Szukaj' (Rysunek 7). Szczegóły instrukcja obsługi AMX 530.

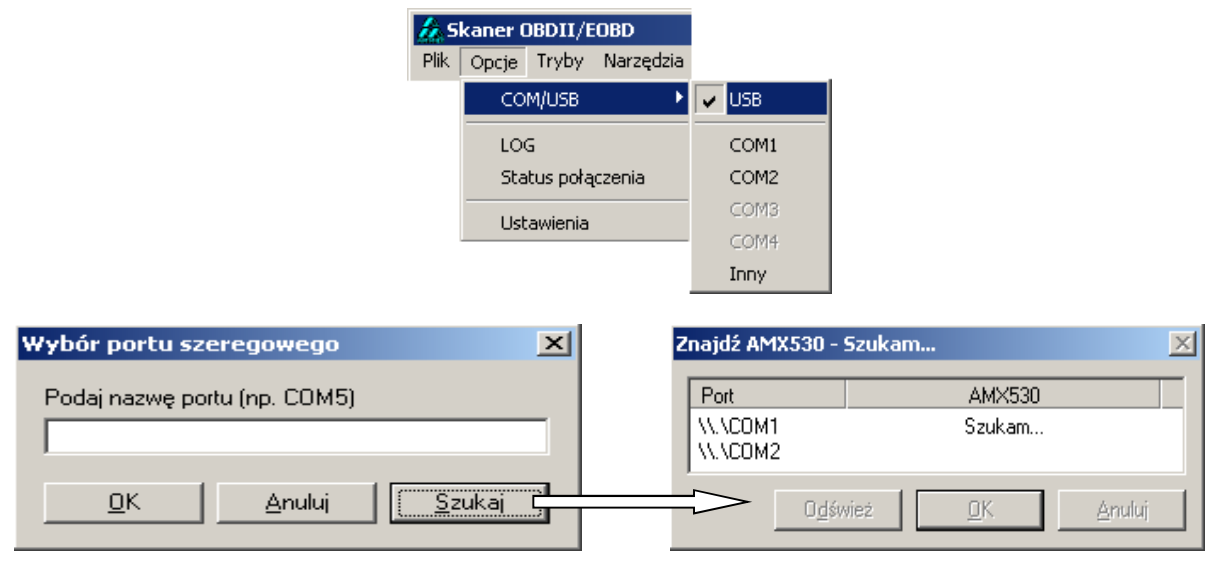

**Rysunek 7** 

### 2. Instalacja i konfiguracja AMX 530BT dla Windows 7

W przypadku komputerów nie wyposażonych w interfejs Bluetooth® należy podłączyć Adapter Bluetooth® do portu USB. Po wetknięciu Adaptera do złącza USB system operacyjny powinien automatycznie zainstalować odpowiednie oprogramowanie.

Urządzenie AMX 530BT powinno być wetknięte do gniazda diagnostycznego samochodu. Zapłon musi być włączony.

Przed pierwszym użyciem urządzenia AMX 530BT należy je sparować z odbiornikiem Bluetooth®. W tym celu należy przeprowadzić poniższą procedurę dodania nowego urządzenia Bluetooth® w komputerze.

Wejść do Panelu sterowania i z kategorii Sprzęt i dźwięk wybrać Dodaj urządzenie (Rysunek 1).

|                        |                                                                                                    |   |                                                                                                    | (Martin C                  | - x |
|------------------------|----------------------------------------------------------------------------------------------------|---|----------------------------------------------------------------------------------------------------|----------------------------|-----|
| O O Panel sterowania > |                                                                                                    |   | • 47                                                                                                    | Szukaj w Panelu sterowania | P   |
| Dostosu                | uj ustawienia komputera                                                                                                    |   | Widok według: Kategoria 🔻                                                                                                    |                            |     |
| ۰.                     | System i zabezpieczenia<br>Zapoznaj się ze stanem komputera<br>Wykonaj kopię zapasową komputera<br>Znajdz i rozwiąż problemy | 8 | Konta użytkowników i Filtr rodzinny<br>Odaj lub usuń konta uzytkowników<br>Konfiguruj ustawienia kontroli rodzicielskiej dla<br>wszystkich użytkowników |                            |     |
|                        | Sieć i Internet<br>Wyświeti stan sieci i zadania<br>Wybierz grupę domową i opcje udostępniania<br>Sprzet i dźwiek            | 5 | Wygląd i personalizacja<br>Zmień kompozycję<br>Zmień tło pulpitu<br>Dopasuj rozdzielczość ekranu                                                        |                            |     |
| 1                      | Dodaj urządzenie                                                                                                    | Ð | Zegar, język i region<br>Zmień klawiatury lub inne metody wprowadzania<br>danych                                                                        |                            |     |
|                        | Programy<br>Odinstaluj program                                                                                               | ٩ | Ułatwienia dostępu<br>Niech system Windows sugeruje ustawienia<br>Optymalizuj wyświetlacz wizuałny                                                      |                            |     |
|                        |                                                                                                    |   |                                                                                                    |                            |     |
|                        |                                                                                                    |   |                                                                                                    |                            |     |
|                        |                                                                                                    |   |                                                                                                    |                            |     |
|                        |                                                                                                    |   |                                                                                                    |                            |     |

**Rysunek 2** 

Następnie wybrać Dodaj urządzenie z obsługą funkcji Bluetooth (Rysunek 2).

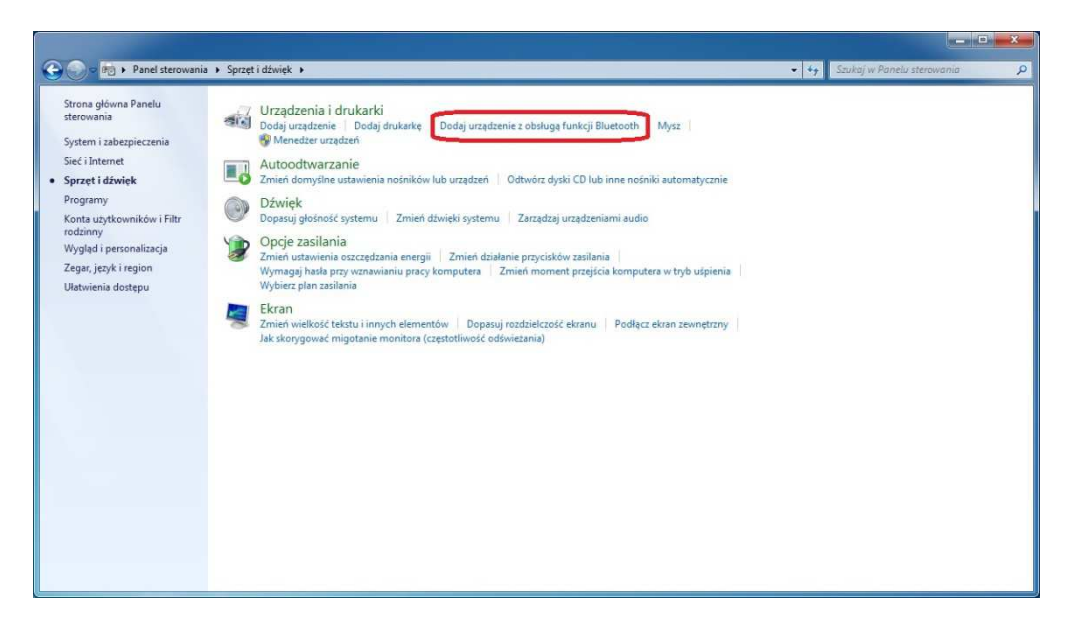

#### **Rysunek 2**

Komputer powinien znaleźć urządzenie AMX 530 z danym nr seryjnym. Należy wybrać z listy wykrytych urządzeń Bluetooth® skaner AMX 530 i wcisnąć *Dalej* (Rysunek 3).

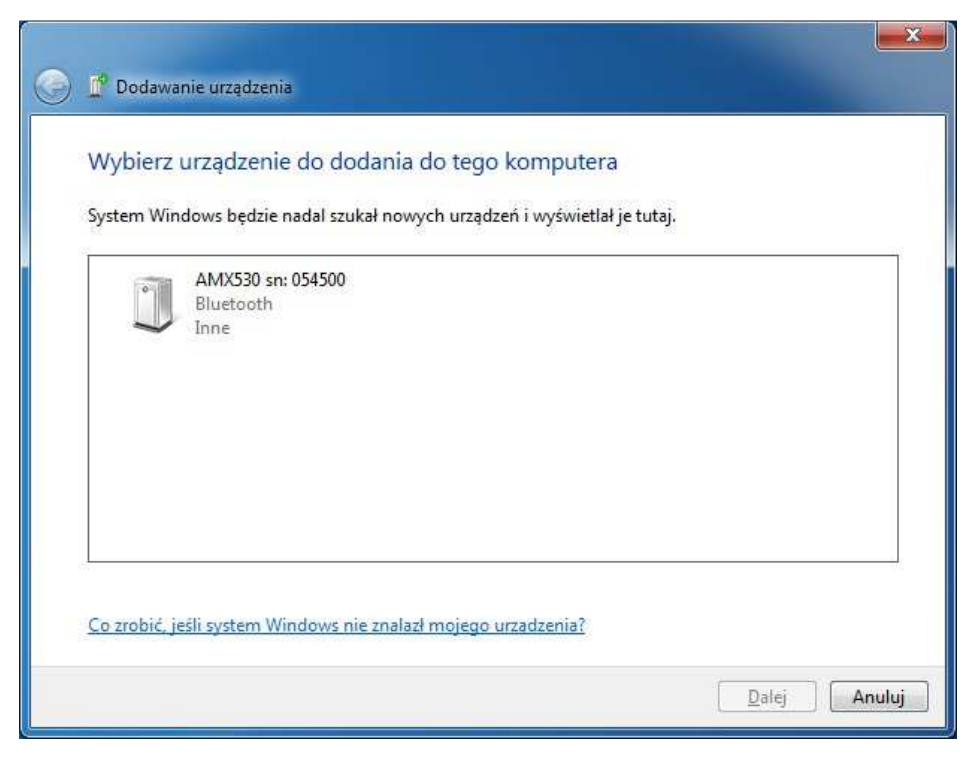

**Rysunek 3** 

Następnie należy wybrać Wprowadź kod parowania urządzenia i zatwierdzić klikając w Dalej (Rysunek 4).

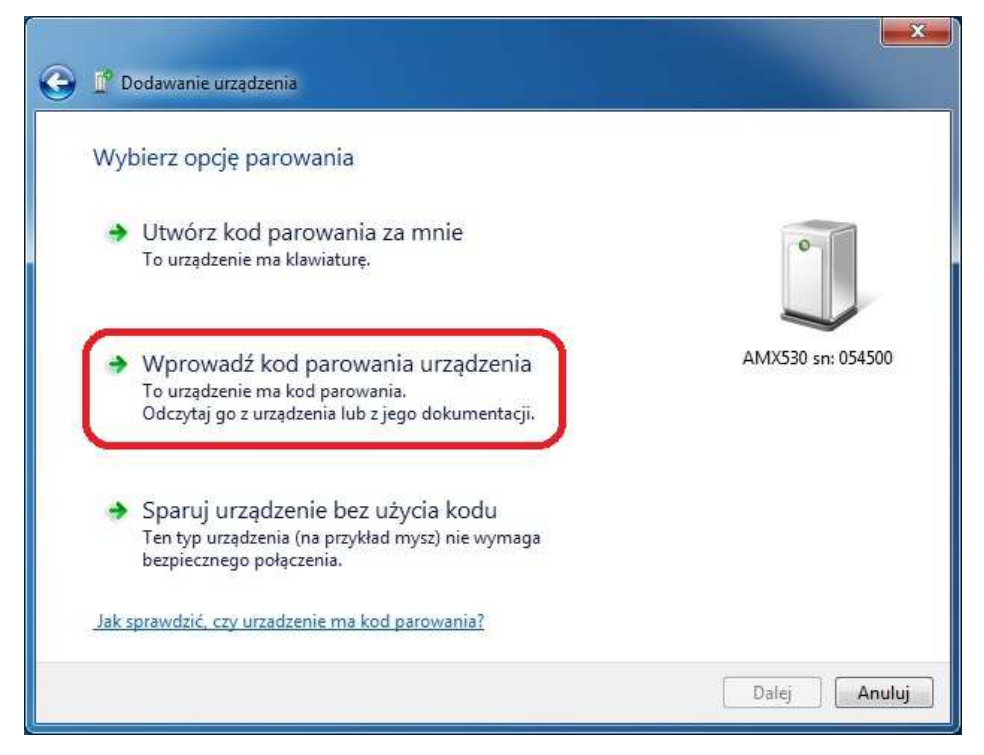

Rysunek 4

W kolejnym oknie (Rysunek 5) należy wprowadzić kod PIN (jest nim **numer seryjny** AMX 530). Wpisany kod potwierdza się wciskając przycisk *Dalej.* Komputer dokona próby połączenie z AMX 530.

| G 🖉 Dodawanie urządzenia                                                                                                    |                   |
|----------------------------------------------------------------------------------------------------|-------------------|
| Wprowadź kod parowania urządzenia<br>Nastąpi sprawdzenie, czy nawiązywane jest połączenie z właściwym<br>urządzeniem<br>054500<br>kod iest omiestecow na odządzeniu lub zawarty w dostarczonych wraz z | 0                 |
| nim informacjach.                                                                                                    | AMX530 sn: 054500 |
| Co zrobić, jeśli nie można znaleźć kodu parowania urzadzenia?                                                                                                    |                   |
|                                                                                                    | Dalej Anuluj      |

Rysunek 5

Jeżeli kod PIN został prawidłowo wprowadzony, wówczas wyświetli się okno jak na Rysunek 6.

| 0 | Dodawanie urządzenia                                                                                                    |                   |
|---|----------------------------------------------------------------------------------------------------|-------------------|
|   | To urządzenie zostało pomyślnie dodane do tego komputera<br>System Windows sprawdza teraz sterowniki i zainstaluje je, jeśli będzie<br>to konieczne. Prawdopodobnie musisz poczekać na zakończenie tego<br>procesu zanim urządzenie będzie gotowe do użytku.<br>Aby sprawdzić poprawność instalacji tego urządzenia, poszukaj go w<br>aplecie <u>Urzadzenia i drukarki</u> . | AMX530 sn: 054500 |
|   |                                                                                                    | Zamknij           |

Rysunek 6

Urządzenie AMX 530 z Bluetooth® powinno zostać zainstalowane w systemie jako jeden z portów szeregowych COM. Konfiguracja programu AMX530 polega na prawidłowym wybraniu portu szeregowego. Zalecamy skorzystanie z funkcji automatycznego wyszukiwania urządzenia. Z menu *Opcje* należy wybrać *COM/USB* i następnie *Szukaj* (Rysunek 8). Szczegóły instrukcja obsługi AMX 530.

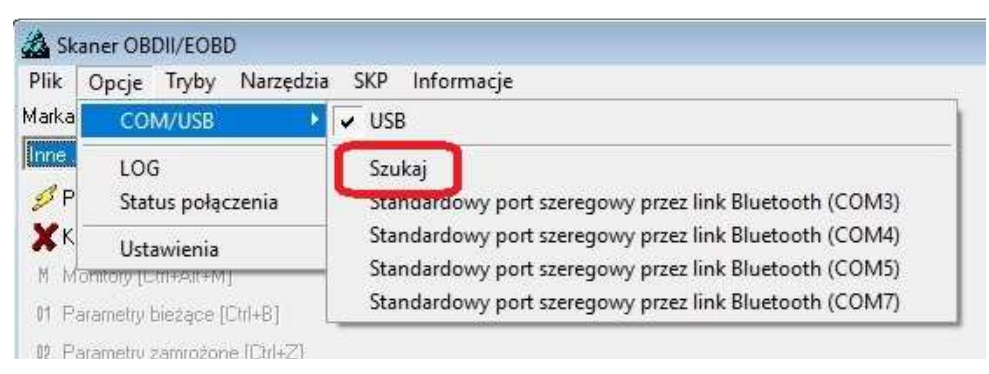

Rysunek 8

W otwartym oknie kliknąć Znajdź (Rysunek 9).

| ngaz Amaso                                                                                                    |                                                     |               |
|----------------------------------------------------------------------------------------------------|-----------------------------------------------------|---------------|
| JWAGAI W przypadku AMX530 wyposażonego w interfejs RS2:<br>prawidłowego przeprowadzenia operacji wyszukiwania jest podła<br>diagnostycznego pojażdu oraz włączenie zapłonu.                                                          | 32, warunkiem konieczny<br>ączenie urządzenia do gn | m do<br>iazda |
| Port                                                                                                    | AMX530                                              |               |
| Standardowy port szeregowy przez link Bluetooth (COM3)<br>Standardowy port szeregowy przez link Bluetooth (COM4)<br>Standardowy port szeregowy przez link Bluetooth (COM5)<br>Standardowy port szeregowy przez link Bluetooth (COM7) |                                                     |               |
|                                                                                                    |                                                     | di ú          |

**Rysunek 9** 

Program przystąpi do procedury wyszukiwania urządzenia AMX530 (Rysunek 10).

| JWAGAI W przypadku AMX530 wyposażonego w interfejs RS232, warunkiem koniecznym do<br>prawidłowego przeprowadzenia operacji wyszukiwania jest podłączenie urządzenia do gniazda<br>diagnostycznego pojazdu oraz włączenie zapłonu. AMX530<br>Port AMX530 Standardowy port szeregowy przez link Bluetooth (COM3) Szukam<br>Standardowy port szeregowy przez link Bluetooth (COM4)<br>Standardowy port szeregowy przez link Bluetooth (COM5)<br>Standardowy port szeregowy przez link Bluetooth (COM5)<br>Standardowy port szeregowy przez link Bluetooth (COM7) |                                                                                                    |                                                      |                                          | 1 10120                 |
|----------------------------------------------------------------------------------------------------|----------------------------------------------------------------------------------------------------|------------------------------------------------------|------------------------------------------|-------------------------|
| Port AMX530   Standardowy port szeregowy przez link Bluetooth (COM3) Szukam   Standardowy port szeregowy przez link Bluetooth (COM4) Standardowy port szeregowy przez link Bluetooth (COM5)   Standardowy port szeregowy przez link Bluetooth (COM7) Standardowy port szeregowy przez link Bluetooth (COM7)                                                                                                    | JWAGA! W przypadku AMX530 wyposażoneg<br>prawidłowego przeprowadzenia operacji wyszu<br>diagnostycznego pojażdu oraz włączenie zapło         | o w interfejs RS2<br>kiwania jest podł<br>mu:        | 32, warunkiem koni<br>ączenie urządzenia | ecznym do<br>do gniazda |
| Standardowy port szeregowy przez link Bluetooth (COM3) Szukam   Standardowy port szeregowy przez link Bluetooth (COM4) Standardowy port szeregowy przez link Bluetooth (COM5)   Standardowy port szeregowy przez link Bluetooth (COM7) Standardowy port szeregowy przez link Bluetooth (COM7)                                                                                                    | Port                                                                                                    |                                                      | AMX530                                   |                         |
|                                                                                                    | Standardowy port szeregowy przez link Blueto<br>Standardowy port szeregowy przez link Blueto<br>Standardowy port szeregowy przez link Blueto | oth (COM3)<br>oth (COM4)<br>oth (COM5)<br>oth (COM7) | Szukam                                   |                         |

**Rysunek 10** 

W momencie wykrycia urządzenia AMX530 pojawi się okno z informacją jak poniżej (Rysunek 11).

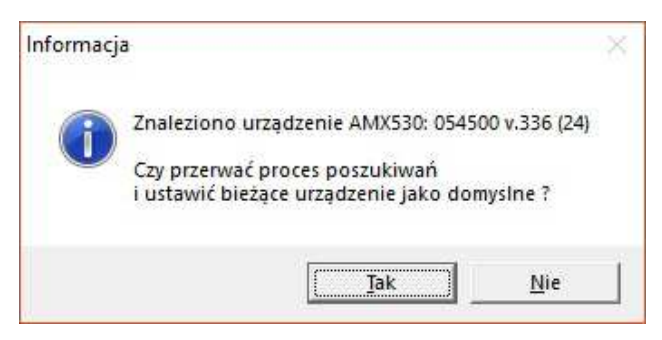

**Rysunek 11** 

Po akceptacji pojawi się okno z informacją, na którym porcie COM zainstalowane jest urządzenie AMX530 (Rysunek 12).

| Iajuz AIVIA330                                                                                                    |                                                          |                                      |                                  |
|----------------------------------------------------------------------------------------------------|----------------------------------------------------------|--------------------------------------|----------------------------------|
| JWAGAI W przypadku AMX530 wyposażo<br>rawidłowego przeprowadzenia operacji w<br>jiagnostycznego pojazdu oraz włączenie z | onego w interfejs RS<br>yszukiwania jest poc<br>zapłonu. | 232, warunkiem k<br>¥ączenie urządze | (oniecznym do<br>Inia do gniazda |
| Port                                                                                                    |                                                          | AMX53                                | 0                                |
| Standardowy port szeregowy przez link BI<br>Standardowy port szeregowy przez link BI                                     | uetooth (COM3)<br>uetooth (COM4)                         |                                      |                                  |
| Standardowy port szeregowy przez link BI                                                                                 | uetooth (COM5)                                           | 054500 v 33                          | 36 (24)                          |
| Standardowy port szeregowy przez link BI                                                                                 | uetooth (COM7)                                           |                                      |                                  |
|                                                                                                    |                                                          | 100 00                               |                                  |
|                                                                                                    | -                                                        | 01/                                  | 04/2014/28                       |

Rysunek 12

Należy kliknąć OK. Urządzenie AMX530 BT jest gotowe do pracy.

#### 3. Instalacja i konfiguracja AMX 530BT dla Windows 10

W przypadku komputerów nie wyposażonych w interfejs Bluetooth® należy podłączyć Adapter Bluetooth® do portu USB. Po wetknięciu Adaptera do złącza USB system operacyjny powinien automatycznie zainstalować odpowiednie oprogramowanie.

Urządzenie AMX 530BT powinno być wetknięte do gniazda diagnostycznego samochodu. Zapłon musi być włączony.

Przed pierwszym użyciem urządzenia AMX 530BT należy je sparować z odbiornikiem Bluetooth®. W tym celu należy przeprowadzić poniższą procedurę dodania nowego urządzenia Bluetooth® w komputerze.

Kliknąć w menu Start i wybrać Ustawienia (Rysunek 1).

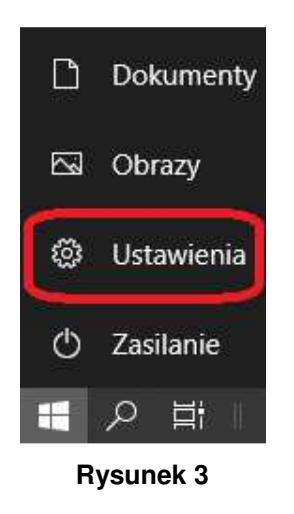

Następnie wybrać Urządzenia (Rysunek 2).

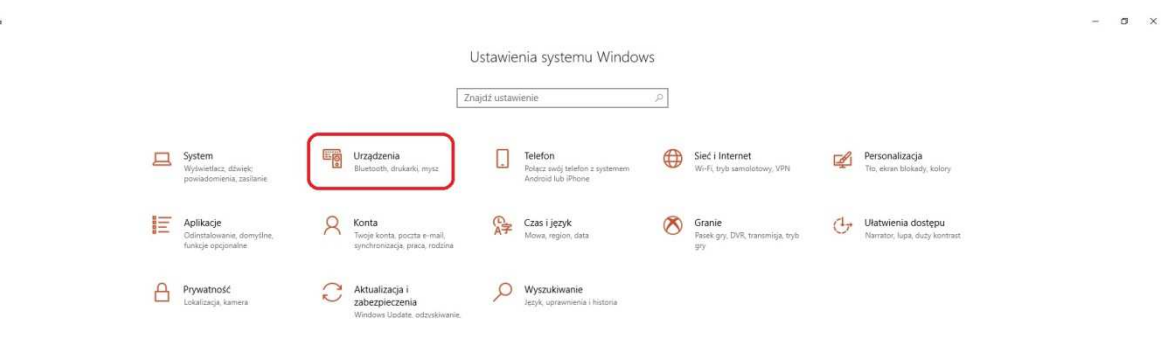

**Rysunek 2** 

W kolejnym oknie (Rysunek 3) kliknąć Dodaj urządzenie Bluetooth lub inne.

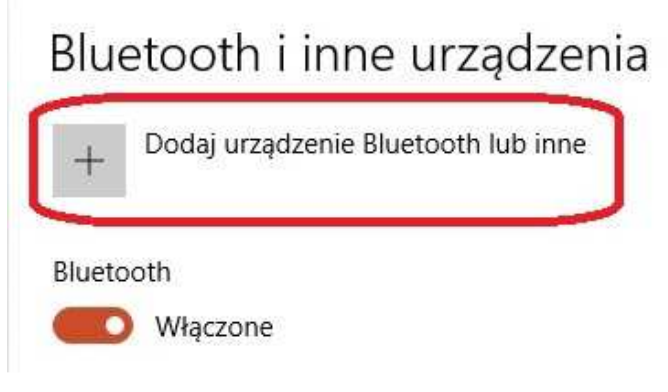

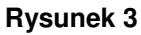

Następnie trzeba wybrać rodzaj urządzenia, które chcemy dodać. Proszę wybrać urządzenie Bluetooth (Rysunek 4).

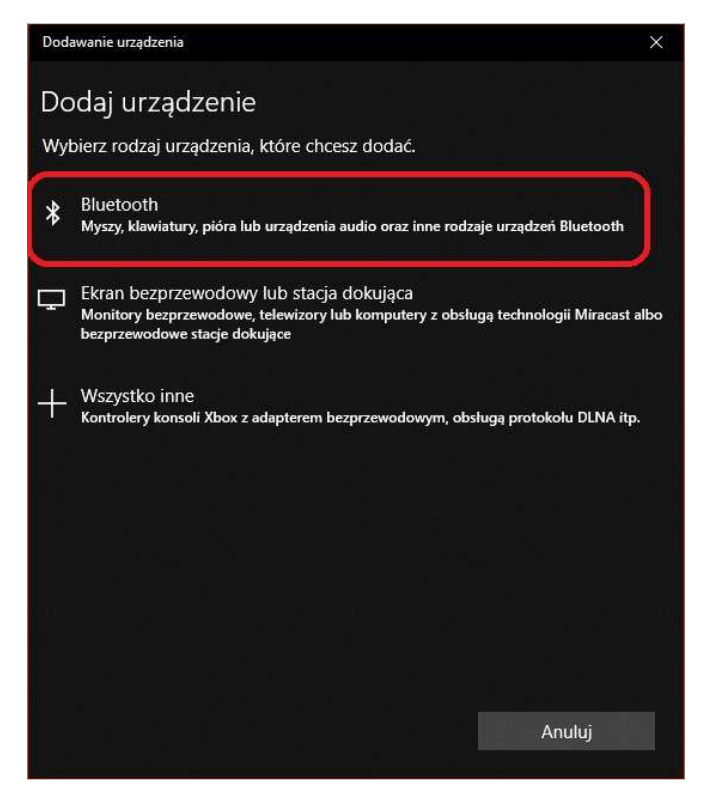

**Rysunek 4** 

Komputer powinien znaleźć urządzenie AMX 530 z danym nr seryjnym. Należy wybrać z listy wykrytych urządzeń Bluetooth® skaner AMX 530 (Rysunek 5).

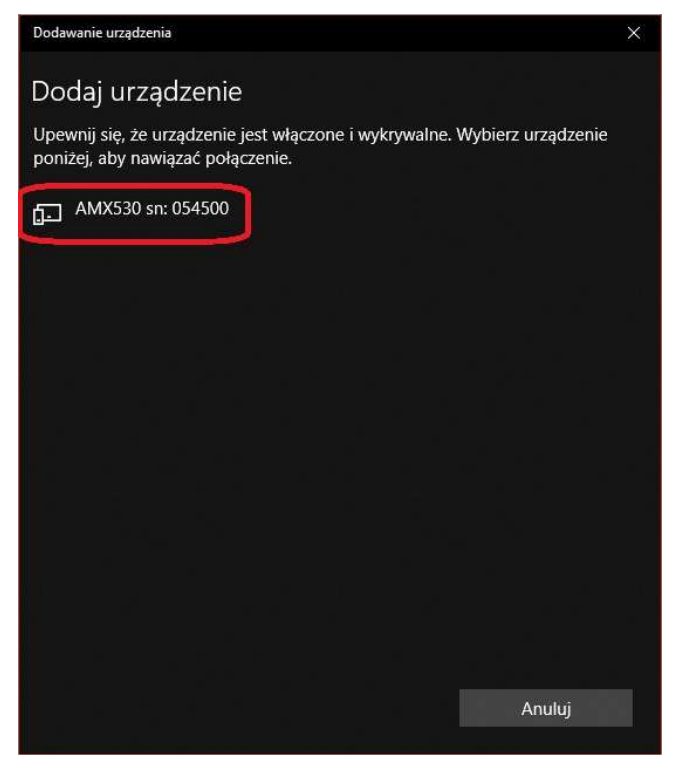

**Rysunek 5** 

W kolejnym oknie (Rysunek 6) należy wprowadzić kod PIN (jest nim **numer seryjny** AMX 530). Wpisany kod potwierdza się wciskając przycisk *Połącz*. Komputer dokona próby połączenie z AMX 530.

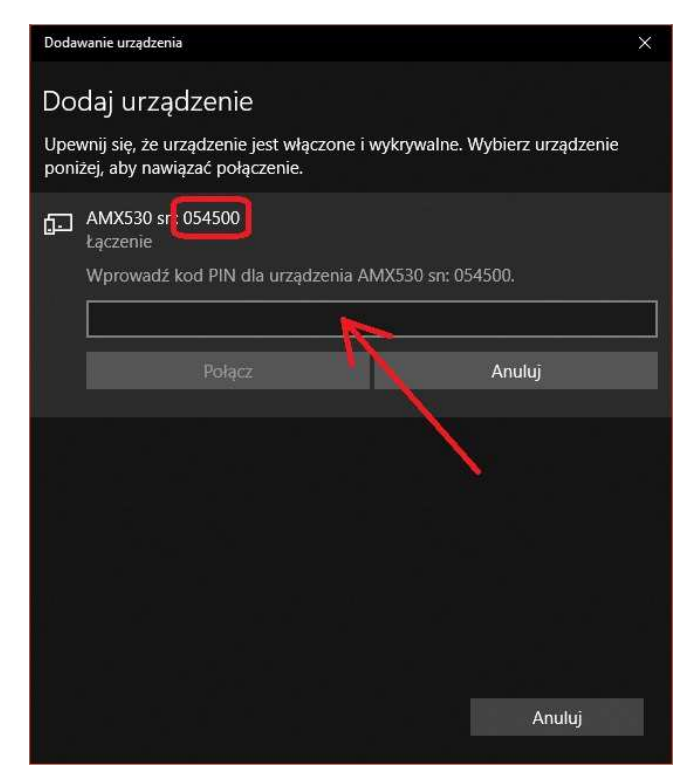

**Rysunek 6** 

Jeżeli kod PIN został prawidłowo wprowadzony, wówczas urządzenie AMX 530 powinno pojawić się w *Menedżerze urządzeń* w sekcji *Bluetooth* (Rysunek 7).

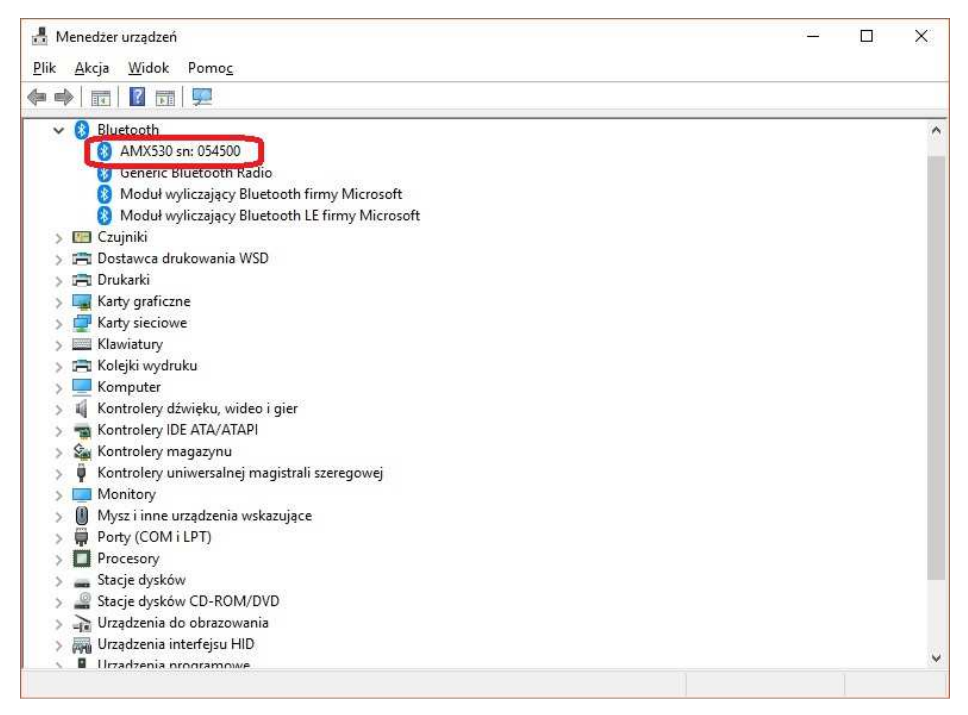

**Rysunek 7** 

Urządzenie AMX 530 z Bluetooth® powinno zostać zainstalowane w systemie jako jeden z portów szeregowych COM. Konfiguracja programu AMX530 polega na prawidłowym wybraniu portu szeregowego. Zalecamy skorzystanie z funkcji automatycznego wyszukiwania urządzenia. Z menu *Opcje* należy wybrać *COM/USB* i następnie *Szukaj* (Rysunek 8). Szczegóły instrukcja obsługi AMX 530.

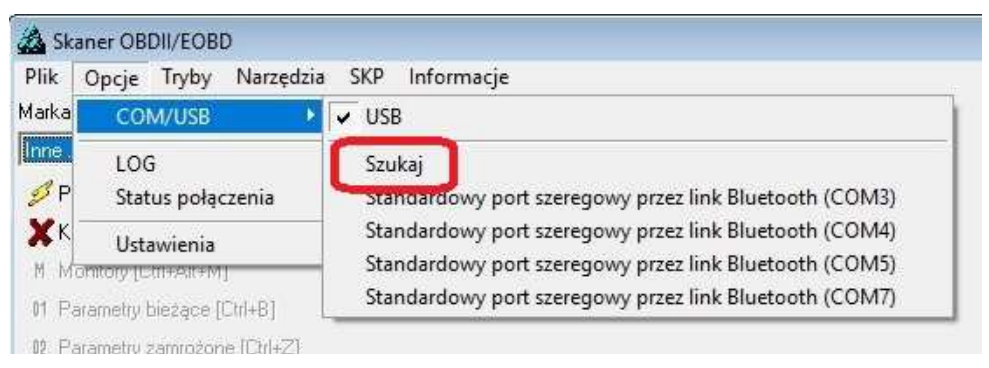

**Rysunek 8** 

W otwartym oknie kliknąć Znajdź (Rysunek 9).

| JWAGA! W przypadku AMX530 wyposażonego w interfejs RS2<br>rawidłowego przeprowadzenia operacji wyszukiwania jest podł<br>liagnostycznego pojazdu oraz włączenie zapłonu.                                                             | 32, warunkiem konieczn<br>ączenie urządzenia do g | ym do<br>niazda |
|----------------------------------------------------------------------------------------------------|---------------------------------------------------|-----------------|
| Port                                                                                                    | AMX530                                            |                 |
| Standardowy port szeregowy przez link Bluetooth (COM3)<br>Standardowy port szeregowy przez link Bluetooth (COM4)<br>Standardowy port szeregowy przez link Bluetooth (COM5)<br>Standardowy port szeregowy przez link Bluetooth (COM7) |                                                   |                 |
|                                                                                                    |                                                   |                 |

**Rysunek 9** 

Program przystąpi do procedury wyszukiwania urządzenia AMX530 (Rysunek 10).

| najdz AIVIX530                                                                                                    |                                              |                                    | -2                               |
|----------------------------------------------------------------------------------------------------|----------------------------------------------|------------------------------------|----------------------------------|
| JWAGA! W przypadku AMX530 wyposażonego<br>orawidłowego przeprowadzenia operacji wyszuki<br>fiagnostycznego pojazdu oraz włączenie zapłon                                                             | w interfejs RS:<br>wania jest pod<br>u.      | 232, warunkiem<br>łączenie urządzi | koniecznym do<br>enia do gniazda |
| Port                                                                                                    |                                              | AMX5:                              | 30                               |
| Standardowy port szeregowy przez link Bluetoot<br>Standardowy port szeregowy przez link Bluetoot<br>Standardowy port szeregowy przez link Bluetoot<br>Standardowy port szeregowy przez link Bluetoot | h (COM3)<br>h (COM4)<br>h (COM5)<br>h (COM7) | Szukar                             | n                                |
|                                                                                                    | 54.                                          | r:                                 | 1                                |

Rysunek 10

W momencie wykrycia urządzenia AMX530 pojawi się okno z informacją jak poniżej (Rysunek 11).

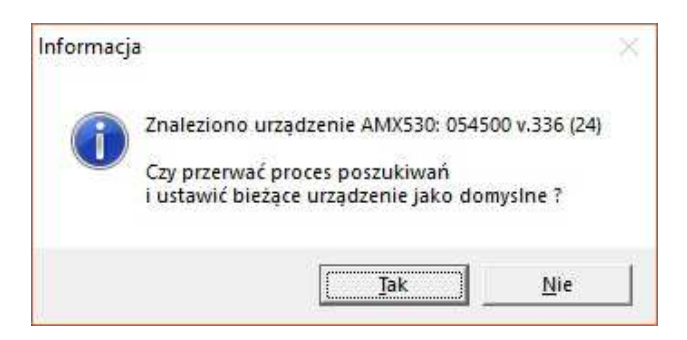

Rysunek 11

Po akceptacji pojawi się okno z informacją, na którym porcie COM zainstalowane jest urządzenie AMX530 (Rysunek 12).

|                                                               | ×                                                                                           |
|---------------------------------------------------------------|---------------------------------------------------------------------------------------------|
| IS232, warunkiem koniecznym<br>odłączenie urządzenia do gnia; | do<br>zda                                                                                   |
| AMX530                                                        |                                                                                             |
|                                                               |                                                                                             |
| 054500 v.336 (24)                                             |                                                                                             |
|                                                               | .                                                                                           |
|                                                               | S232, warunkiem koniecznym<br>odłączenie urządzenia do gnia:<br>AMX530<br>054500 v.336 (24) |

Rysunek 12

Należy kliknąć OK. Urządzenie AMX530 BT jest gotowe do pracy.